## Mac OS「メール」4.x~6.x のメール設定方法

1.Dock から「メール」を起動します。

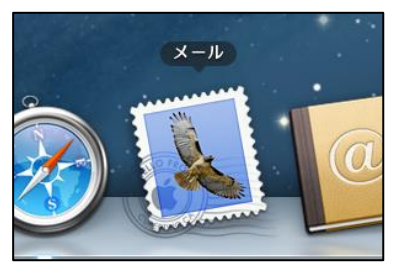

受信トレイが表示された場合は、以下の手順を行ったうえで2を表示してください。

● 上部メニューバーに [メール] メニューが表示されますのでクリックします。表示されたメニューから
 [環境設定…]をクリックします。

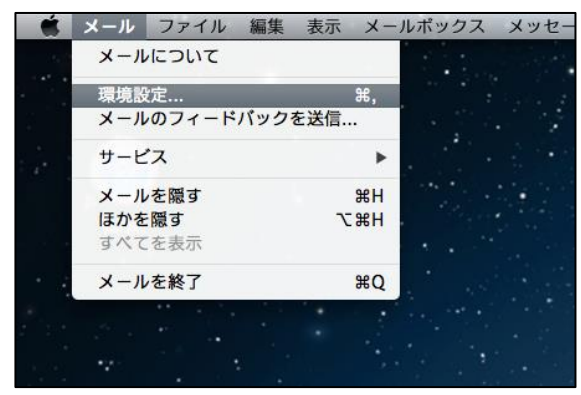

● 「アカウント」画面が表示されます。左側アカウント一覧の下にある [+] をクリックします。

| $\mathbf{O}$ $\mathbf{O}$ $\mathbf{O}$ | アカウント                                                                                               |   |
|----------------------------------------|----------------------------------------------------------------------------------------------------|---|
| 一般<br>アカウント<br>迷惑メー                    | A しまた A L A L A L A L A L A L A L A L A L A                                                         |   |
|                                        | アカウント情報     メールボックスの特性     詳細            び このアカウントを使用           アカウントの種類:         POP           説明: |   |
| + -                                    | 送信用メールサーバ (SMTP) :<br>ぼ このサーバのみを使用                                                                  |   |
|                                        | (?                                                                                                  | ) |

- ようこそメールへ ①氏名 ようこそメールへ メールアカウントを設定する手順をご案内します。 メール送信時に相手先に表示される名前になります。 11. はじめに、次の情報を入力してください: 自由に設定することができます。 (1) 氏名: ②メールアドレス メールアドレス: user@examul2.0m パスワード: 3) お客様がご利用のメールアドレスを入力します。 ③パスワード 該当のメールアドレスを取得しているアカウント ID の RUNO パスワードを入力します。 戻る 続ける ? キャンセル
- 2. 「ようこそメールへ」画面にて以下のとおり必要事項を入力し、 [続ける] ボタンをクリックします。

3. 「自分の電子メール アカウントを追加する」画面にて以下のとおり必要事項を入力し、 [続ける] ボタンをクリックします。

|   | ようこそメールへ                                                                            |
|---|-------------------------------------------------------------------------------------|
|   | 受信用メールサーバ<br>アカウントの種類:                                                              |
|   | 受信用メールサーバ: mail.exam 5.0m<br>ユーザ名: 6<br>パスワード: ・・・・・・・・・・・・・・・・・・・・・・・・・・・・・・・・・・・・ |
| ? | キャンセル 戻る <b>続ける</b>                                                                 |

| ④ <b>説明</b>                 |
|-----------------------------|
| メールソフト上の説明です。任意の文言をご入力くださ   |
| い。                          |
| ⑤受信メールサーバ                   |
| マイページより POP サーバー名を確認し、      |
| 入力してください。                   |
| ⑥ユ <b>ーザ名</b>               |
| 該当のメールアドレスを取得しているアカウント ID を |
| 入力します。                      |
| ⑦パスワード                      |
| 該当のメールアドレスを取得しているアカウント ID の |
| パスワードを入力します。                |

● 「証明書の検証」画面が表示される場合がございます。表示されるサーバー名が設定した受信サーバー名と同じ場合は、 [接続] ボタンをクリックします。

|                | ようこそメ                                                       | ールへ                                                        |
|----------------|-------------------------------------------------------------|------------------------------------------------------------|
|                | 受信用メールサーバ                                                   |                                                            |
| 000            | 正明書を                                                        | 検証                                                         |
|                | "の識別情報を<br>このサーバの証明書は不正です。"<br>いる可能性があり、機密情報が漏え<br>に接続しますか? | <b>確認できません。</b><br>"に偽装したサーバに接続して<br>いするおそれがあります。それでもこのサーバ |
| ?              | 証明書を表示                                                      | キャンセル 接続                                                   |
| CIREN          | ×-ルサ-バ"                                                     | "への接続を確認中                                                  |
| $(\mathbf{i})$ | キャンセル                                                       | 戻る続ける                                                      |

4. 「受信メールのセキュリティ」画面が表示されます。以下のとおり必要事項を入力し、[続ける] ボタンをクリックします。

|   |               | ようこそメールへ                         |                 |     |
|---|---------------|----------------------------------|-----------------|-----|
|   | 受信メール<br>□ SS | のセキュリティ<br>L(Secure Sockets Laye | er)を使用 <b>8</b> |     |
|   |               | <b>認証</b> : <u>パスワード</u>         | 9               | \$  |
| ? | キャンセル         |                                  | 戻る              | 続ける |

| ⑧ SSL(Secure Sockets Layer)を使用 |  |  |
|--------------------------------|--|--|
| チェックしない                        |  |  |
| 9 認証                           |  |  |
| [パスワード] を選択してください。             |  |  |

5. 「自分の電子メール アカウントを追加する」画面が表示されます。以下のとおり必要事項を入 カし、 [続ける] ボタンをクリックします。

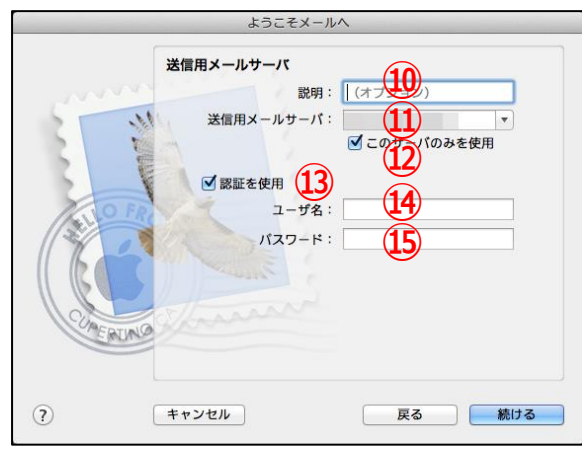

| ⑩ 説明                             |
|----------------------------------|
| メールソフト上の説明です。任意の文言をご入力ください。      |
| ⑪ 送信メールサーバ                       |
| マイページより SMTP サーバー名を確認し、入力してください。 |
| ⑫ このサーバーのみを使用                    |
| チェックを入れます                        |
| <ol> <li>認証を使用</li> </ol>        |
| チェックを入れます                        |
| ⑭ ユーザ名                           |
| お客様のメールアドレスを入力します。               |
| ⑮ パスワード                          |
| 該当のメールアドレスを取得しているアカウント ID の      |
| パスワードを入力します。                     |
|                                  |

6. 「受信メールのセキュリティ」画面が表示されます。以下のとおり必要事項を入力し、 [続ける] ボ タンをクリックします。

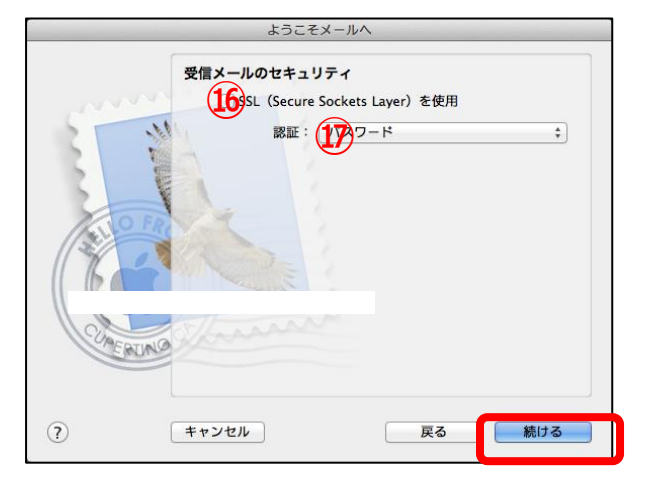

7. 「アカウントの概要」画面が表示されます。最終確認になりますので、問題がなければ [作成] ボ タンをクリックし、設定を完了します。

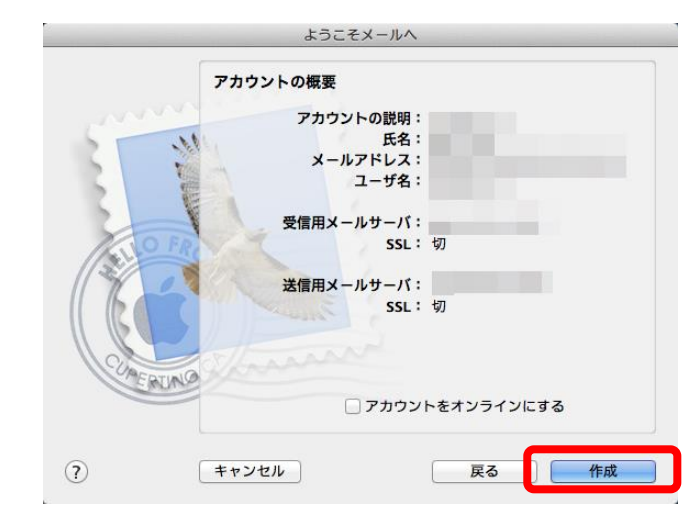

以上で設定は完了です。完了後、テストメールを送受信して、設定をご確認ください。